If you're running an NVidia GPU follow the whole procedure, if not, proceed to In game changes.

NVidia Users:

- 1. Right click on Desktop and select NVidia Control Panel
- 2. Manage 3D settings
- 3. Change to Program Settings tab
- 4. Select Call of Duty: Infinity Warfare
- 5. Power management mode
- 6. Select Prefer maximum performance

If you notice more than one .exe files on step 4, make changes mentioned on steps 5 & 6 on all .exe files of the specific game. In game changes:

- 1. Options -> Video options -> Advanced Video
- 2. Light and shadow options -> Cache spot shadows OFF & Cache sun shadows OFF
- 3. Post process options -> Anti-Aliasing Filmic SMAA 1x & Filmic Strength ~50%

The rest settings are up to your personal preferences and your computer's performance. **RES TART** 

the game after applying (saving) settings!